# Goldair PLATINUM

### **Operating Instructions**

### 45cm Pedestal Fan with WiFi

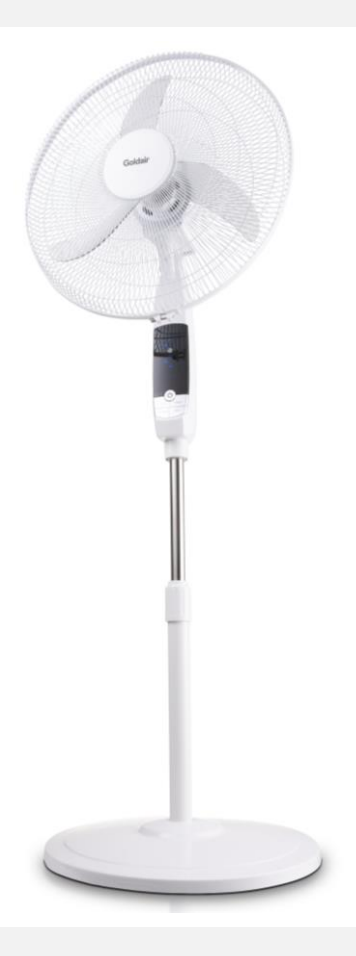

Model: GPPF220

### Wifi – Downloading and Setting up APP

#### This APP is supported only on 2.4GHz Wifi channels.

The Goldair app and device pairing process require your 2.4ghz connection to be separated from your 5ghz connection. For instructions on how to do this please contact your internet provider.

Please note, we endeavour to keep our app up to date as devices and software continue to adapt and evolve. However, with ever changing technology and software we cannot guarantee as models age that their Wifi operation will continue to be supported. If you feel like the day-to-day functionality of your app is impacted, please contact our customer services team.

Download Goldair mobile APP

- Open the APP Store or Google Play on your mobile phone.
- Open 'Search' and enter 'Goldair'
- Click 'GET' and begin to download and install.

Once downloaded to your phone open the APP

- Tap REGISTER near the bottom of the screen.
- Read and agree to the Privacy Policy.
- Add your email address.
- Tap 'Obtain verification code'

You will then receive an email with a verification code.

- Enter the verification code from your email.
- Create a password.
- Then tap confirm.

If you haven't received a verification code via email, tap the resend button and when the verification code is received follow above steps.

Your APP is now registered and ready for pairing to your device.

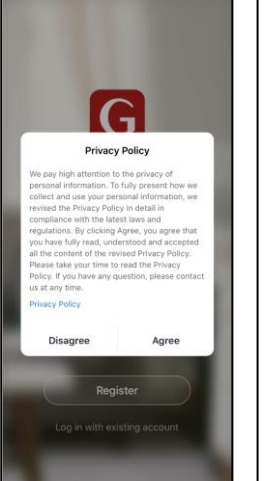

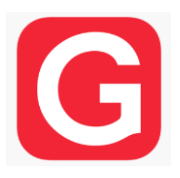

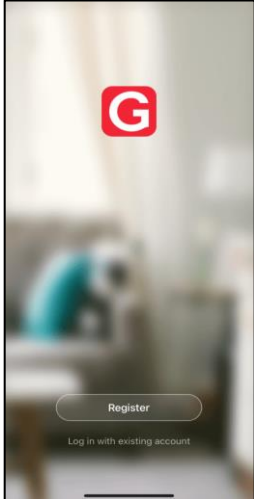

| Register<br>New Zealand<br>Email<br>Obtain verification code | Register<br>New Zealand<br>Email<br>Obtain verification code | tion code |
|--------------------------------------------------------------|--------------------------------------------------------------|-----------|
| New Zealand<br>Email<br>Obtain verification code             | New Zealand<br>Email<br>Obtain verification code             | tion code |
| Email<br>Obtain verification code                            | Email<br>Obtain verification code                            | tion code |
| Obtain verification code                                     | Obtain verification code                                     | tion code |
| Obtain verification code                                     | Obtain venhcation code                                       | tion code |
|                                                              |                                                              |           |
|                                                              |                                                              |           |
|                                                              |                                                              |           |
|                                                              |                                                              |           |
|                                                              |                                                              |           |
|                                                              |                                                              |           |

I agree with Service Agreement and Privacy Policy

### Pairing APP to Device

### Connect with 2.4ghz Wifi Network

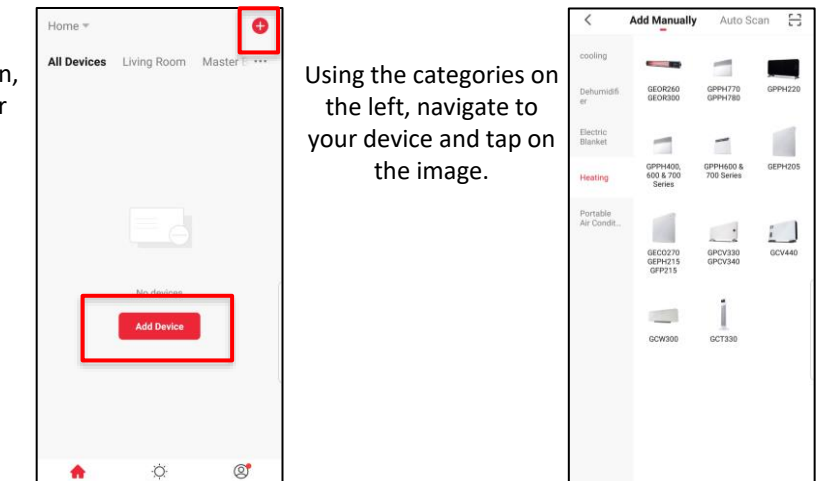

On the Home screen, tap 'Add Device' or the '+' icon.

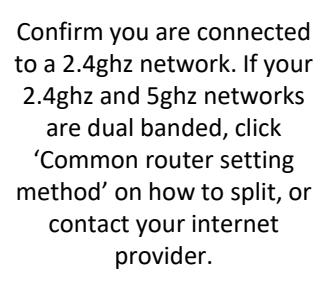

| Select 2.4 GH                                       | z Wi-Fi                            |
|-----------------------------------------------------|------------------------------------|
| Network and ente                                    | r password.                        |
| If your Wi-Fi is 5GHz, ple<br>2.4GHz. Common router | ase set it to be<br>setting method |
| ¥ W.F. SOhr                                         |                                    |
| ✓ Wi-Fi - 2.4Ghz                                    | . ⊽ ()                             |
|                                                     |                                    |
|                                                     |                                    |
| ᅙ dlink2                                            | 4                                  |
| <u>م</u>                                            |                                    |
| Next                                                |                                    |
|                                                     |                                    |
|                                                     |                                    |

### Pairing APP to Device

#### Connect with 2.4ghz Wifi Network: EZ Mode

See instructions below to finalise your device pairing via EZ mode.

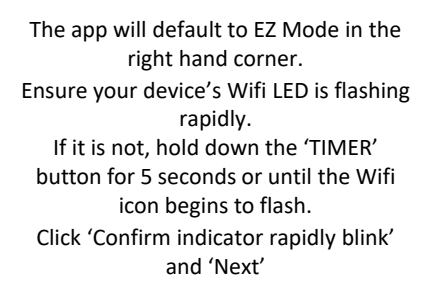

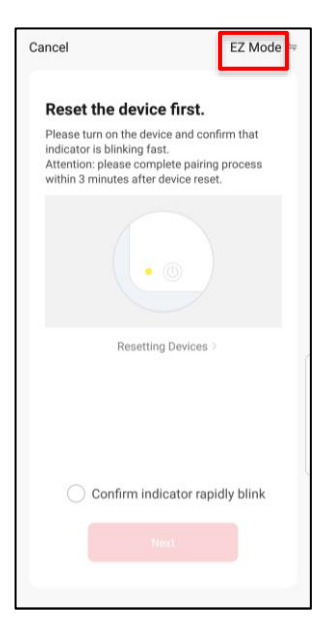

Your device will now pair with the app.

Please ensure your device, modem and phone are as close together as possible and that your 2.4ghz Wifi signal is strong.

Once the device has paired, choose to rename it by tapping the Pen icon

Choose the most suitable room type and click 'Done' in the top right hand corner.

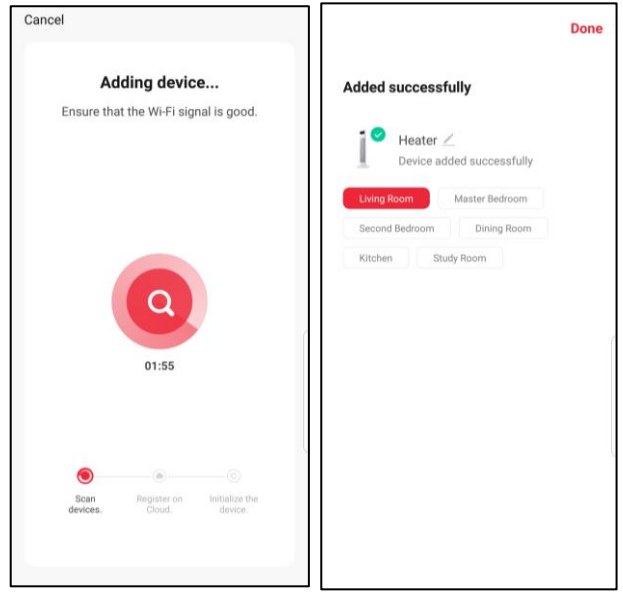

### Connect with 2.4ghz Wifi Network: AP Mode

See instructions below to finalise your device pairing via AP Mode.

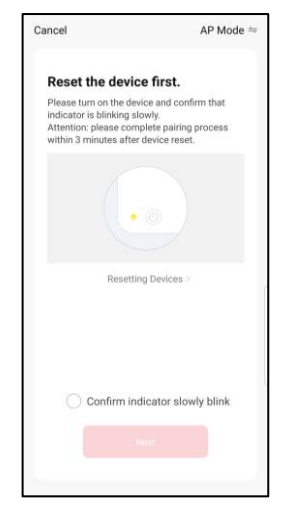

Change 'EZ Mode' to 'AP Mode' by clicking in the top right hand corner Ensure your device's Wifi LED is flashing slowly. If it is not, hold down the 'TIMER' button for 5 seconds or until the Wifi icon begins to flash. Click 'Confirm indicator slowly blink' and 'Next'

| Connect y                       | our mobile p<br>s hotspot | hone to     |
|---------------------------------|---------------------------|-------------|
| I. Please con<br>shown below    | nect your phone to        | the hotspot |
| <                               | WLAN                      |             |
|                                 |                           |             |
| <ul> <li>Smartl</li> </ul>      | .ife-XXXX                 | * 🕕         |
| ÷ Will                          | Guest                     |             |
| $\Rightarrow$ with              | Hame                      |             |
| 2. Return to t<br>adding device | his app and conti<br>es   | inue        |
|                                 | Go to Connect             |             |

Click 'Go Connect' to connect to the device's Hotspot by selecting the network highlighted on the screen in your app, e.g. 'SmartLife- XXXX'

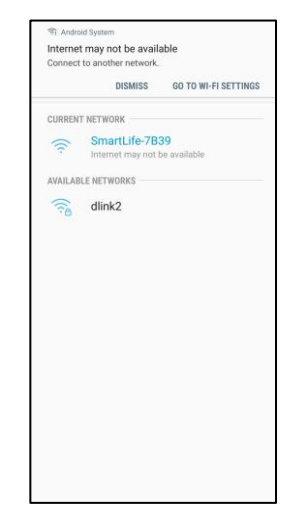

Select the device's Hotspot network and you will be returned to the app. If not, navigate back to the Goldair app. Note- if you get a notification saying 'Internet may not be available' press Dismiss.

Done

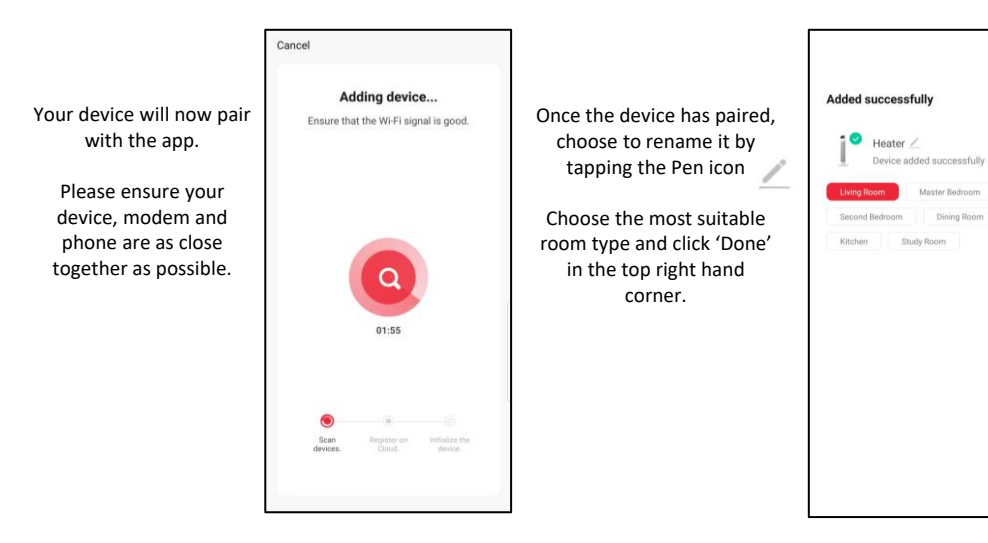

### Pairing APP to Device

### **Connect with Bluetooth**

As an alternative way of connecting your device, you can pair via Bluetooth. Please ensure you have Bluetooth switched on on your mobile phone.

| Home *      |             | _ [    | Ð |
|-------------|-------------|--------|---|
| All Devices | Living Room | Master |   |
|             |             |        |   |
|             |             |        |   |
|             |             |        |   |
|             |             |        |   |
| _           | No devices  |        |   |
|             | Add Device  |        |   |
|             |             |        |   |
|             |             |        |   |
|             |             | 6      |   |

On the Home screen, tap 'Add Device' or the '+' icon.

Ensure your device's Wifi LED is flashing rapidly. If it is not, hold down the 'TIMER' button for 5 seconds or until the Wifi icon begins to flash.

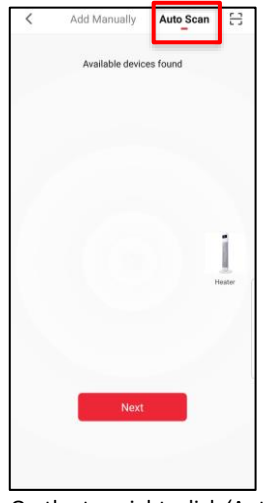

On the top right, click 'Auto Scan'

The app will now scan for Bluetooth devices.

When your device appears, click on the image.

| Cancel               |              |
|----------------------|--------------|
| Choose Wi-Fi and ent | ter password |
| 🤶 dlink2             | -            |
| ۵                    | 54           |
| Next                 |              |
|                      |              |
|                      |              |
|                      |              |
|                      |              |
|                      |              |

Choose your 2.4ghz Wifi network and add in the password. Click 'Next'

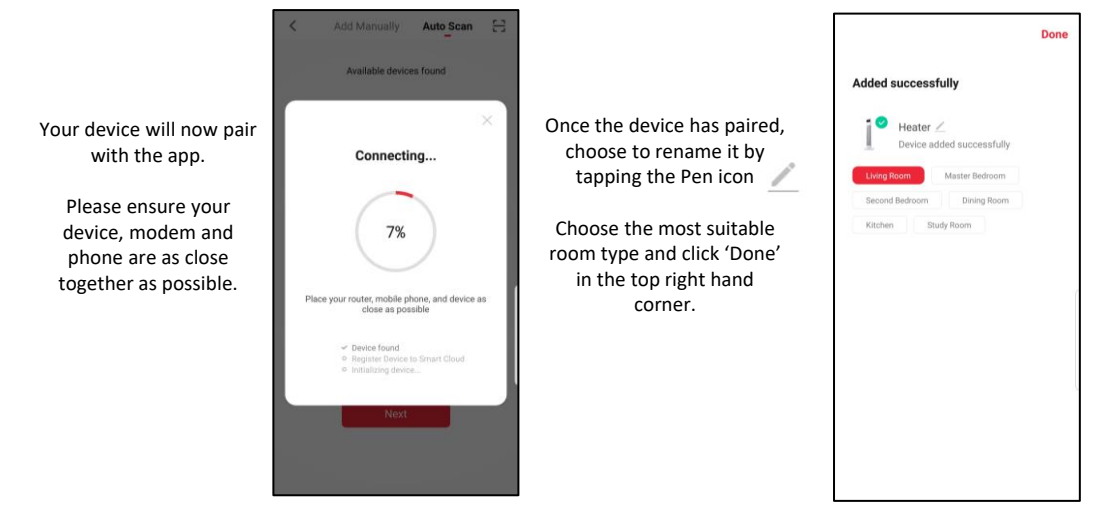

### Operating your Fan from the APP

Mobile phone remote operation (connect fan power and turn on the side switch, so that the fan is in standby mode).

#### POWER

Open the "GOLDAIR" APP to select the fan (when using one mobile phone to control multiple fans, you need to select the fan to be operated).

• Tap the Switch icon and the fan will turn on. Tap it again to turn the fan off.

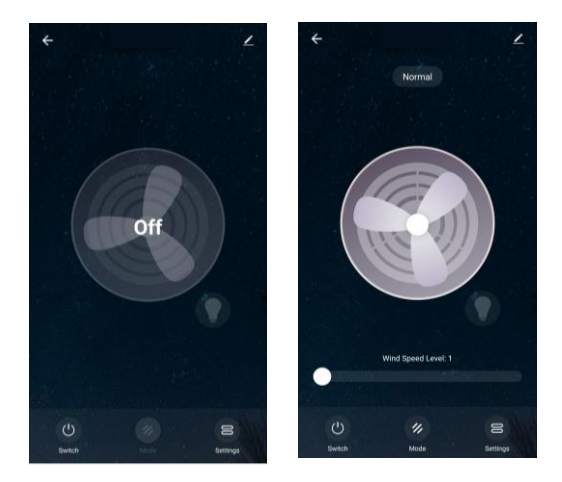

Fan Off

Fan On

#### WIND SPEED

Tap the Wind Speed bar to amend the speed level from 1 (Low), 2 (Medium) and 3 (High).

#### MODE

There are 3 modes the fan can go into. To select the mode press the Mode icon.

NORMAL – this is the standard and default mode of the fan.

NATURAL – this mode attempts to mimic the outdoor natural wind type of by constantly changing the wind speed.

SLEEP – this mode is very similar to natural mode where the wind speed will change every few seconds.

#### SETTINGS

Tap Settings to see additional functionality.

HORIZONTAL SWITCH

Tap the Horizontal Switch button to turn on oscillation. Tap again to turn off.

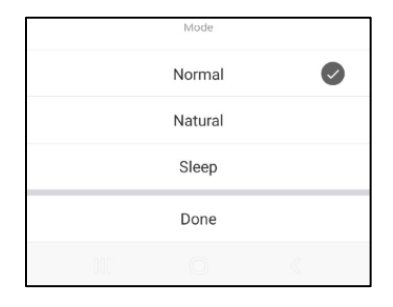

Wind Speed Level: 3

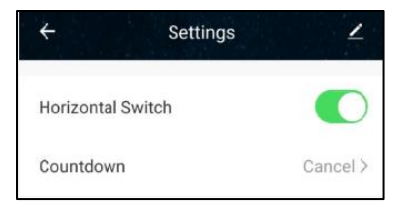

### Operating your Fan from the APP

| ← Settings        | 2        | ← Settings ∠       |
|-------------------|----------|--------------------|
| Horizontal Switch |          | Horizontal Switch  |
| Countdown         | Cancel > | Countdown Cancel > |
|                   |          |                    |
|                   |          |                    |
| Countdown         |          | Countdown          |
| Cancel            | ø        | 5.5h               |
| 0.5h              |          | 6.0h               |
| 1.0h              |          | 6.5h               |
| 1.5h              |          | 7.0h               |
| 2.0h              |          | 7.5h               |
| Done              |          | Done               |
|                   |          |                    |

#### COUNTDOWN

This fan comes with a countdown/ auto off timer.

When the fan is ON you can set it to turn OFF after a number of hours (0.5-7.5 hours) has elapsed. Tap the countdown button and scroll to select the number of hours before the fan will turn OFF and tap OK to return to the fan operation interface.

To cancel the timer, tap the countdown button again and tap cancel.

#### LED Display

You can turn the control panel LED Display to sleep via the app.

Tap the lightbulb icon to turn off the LED Display and the fan display will shut down but the fan will still operate normally. Tap the lightbulb again to show the display.

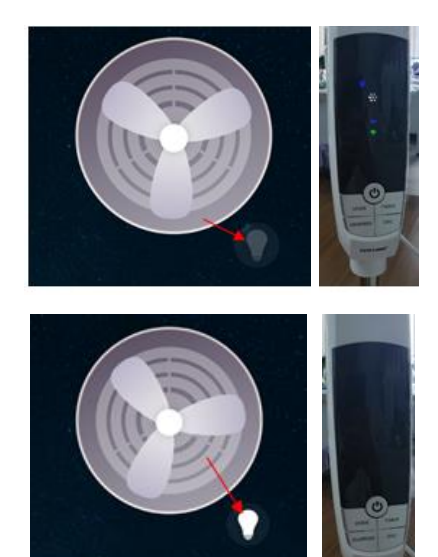

### Set up Tap-To-Run & Create Smart Scenes

Store your favourite settings or set up automated functions based on conditions in the 'Smart' part of your Goldair app.

Warning- you must remember to turn off any Smart functions prior to leaving the house or going away. We recommend you only operate your Goldair devices when someone is on the premises.

- Tap 'Smart' on the bottom of your mobile phone.
- Tap 'Create Scene' or the '+' icon on the top right.

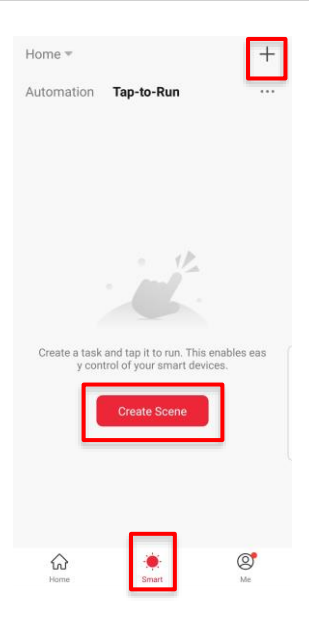

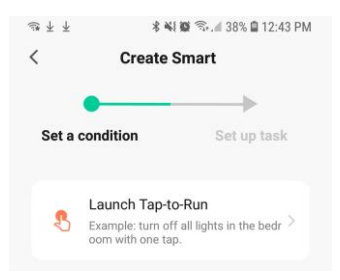

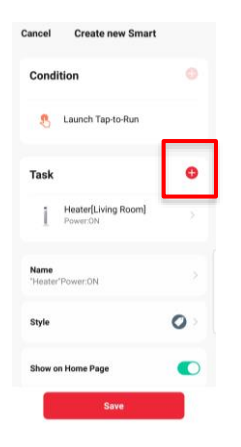

Click 'Launch Tap-to-Run' to save your preferred settings on your devices to launch at the click of a button. Click 'Run the device' and choose a device. Preset your desired functions such as Power ON/OFF, temperature, mode and timer as per on the device's functions. Click 'Next'

Review your conditions and tasks on this screen, or choose to add another device or task by clicking the '+' icon.

Click Save to store your settings and your new task will appear on the Smart homepage. Click it to operate your desired task.

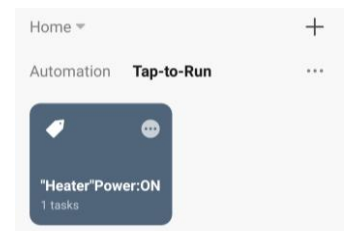

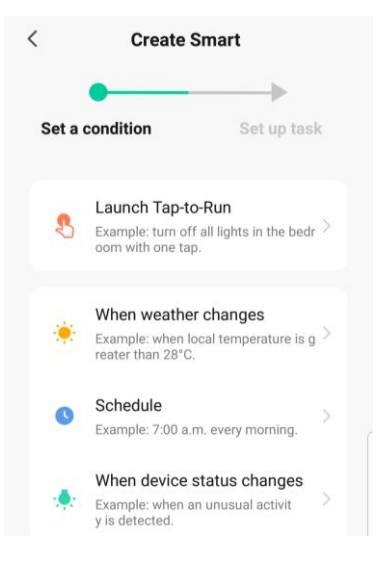

As well as setting up automated Tap-to-Run tasks, you can set conditions to operate your devices.

#### Weather:

Click 'When weather changes' to create a task based on your local outside weather. Choose between temperature, humidity, weather type, sunset/sunrise or wind speed. Select your desired condition and click 'Next'. Click 'Run the device' and choose a device. Preset your desired functions such as Power ON/OFF, temperature, mode and timer as per on the device's functions. Click 'Next'. Review your conditions and click save. Your automation will appear on the main Smart homepage.

#### Schedule:

Click 'Schedule' to create a task for your device at selected times of the day. Click 'Repeat' to choose days of the week or leave as 'Once' to operate as a one off. Choose your desired time from the scroll bar and click 'Next'. Click 'Run the device' and choose a device. Preset your desired functions such as Power ON/OFF, temperature, mode and timer as per on the device's functions. Click 'Next'. Review your conditions and click save. Your automation will appear on the main Smart homepage.

#### **Status Change**

Click 'When device status changes' to create a condition based on any function on your device, for example turning the Power Off when any device function is changed (to act as a child lock)

#### Voice Control

Once your smart scenes are set up, you can use Amazon Alexa or Google Home Routines to operate the scenes via voice control. Refer to your Amazon or Google Home user guides for instructions on how to pair your routine to smart scenes.

### Operating your Device from the APP

#### **Device settings:**

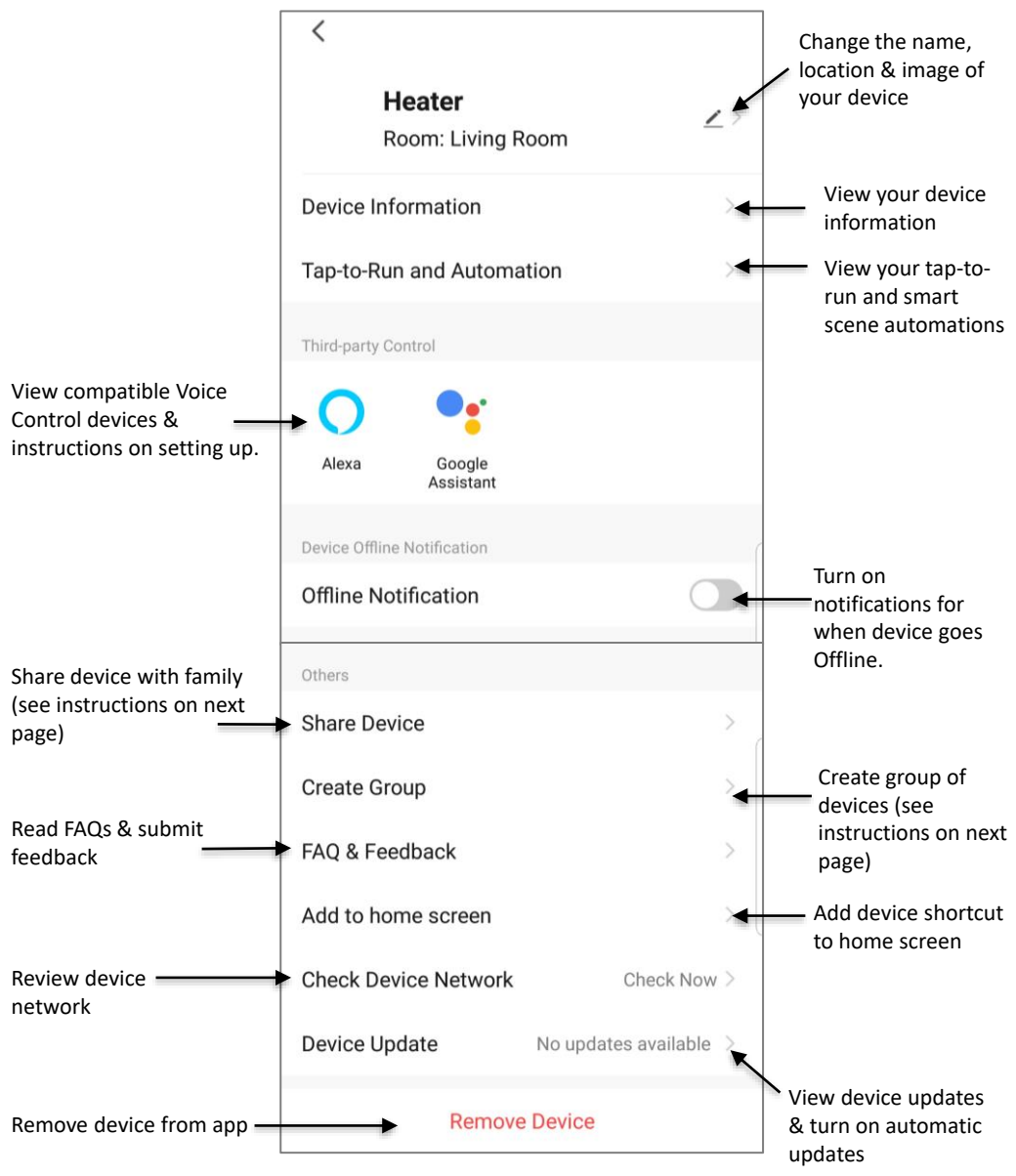

### Operating your Device from the APP

#### Share device with family member:

- The person you add will need to have the Goldair APP installed on their phone.
- Enter your family member's details to share device operation with them.
- Tap 'Confirm' to complete the addition.

#### Remove family member from device:

• Tap 'Share Devices' to delete the number of the person you want to cancel. Tap 'Confirm' to confirm.

NOTE: There can only be one user operating the device at a time. The APP needs to be closed on all other devices to enable the sharing to work.

NOTE: If someone else sets up their phone on the same device without using the 'Device Sharing' the original phone will be disconnected and the device will disappear from the device list.

#### Group your devices:

Devices within the same group can be controlled simultaneously

- Under 'Create Group' setting, select all devices you wish to group together. Click 'Save'
- Enter a group name of choice. Click Save.

You can now operate all devices within this group simultaneously.

#### Ungroup your devices:

- Click on to pen icon within device group
- Select 'Dismiss Group'

You have now deleted your group.

| Name     Enter the name of family mean       Profile Photo     Image: Comparison of the device       Family members can control the device     Image: Comparison of the device       Country/Region     New Zealand       Account     Mobile number or email       Set as administrator     Image: Comparison of the device of the device of the de | Name     Enter the name of family me       Profile Photo     Image: Comparison of the device       Family members can control the device     Image: Comparison of the device       Country/Region     New Zealand       Account     Mobile number or email       Set as administrator     Image: Comparison of the device       Once added, you can sign in to family with accounts registered with that phone number. The family administrator is grainted all access, including removing the entire family. Regular members can only operate scenes and devices, they are not allowed to add and remove.                                                                                                    | Name<br>Profile Pho<br>Family memb<br>Country/Re<br>Account<br>Set as adm                     | Enter the name to ers can control the devic egion New Zeala Mobile number                                                                     | of family me<br>e<br>ind<br>or email                                                |
|----------------------------------------------------------------------------------------------------|----------------------------------------------------------------------------------------------------|-----------------------------------------------------------------------------------------------|----------------------------------------------------------------------------------------------------|-------------------------------------------------------------------------------------|
| Profile Photo       Image: Comparison of the device         Family members can control the device       Country/Region       New Zealand         Account       Mobile number or email         Set as administrator       Image: Comparison of the analysis administrator is granted all access, including removing the entre family, Regular members can only operate scenes and devices, they are not allowed to add and remove.                                                                                                    | Profile Photo       Image: Comparison of the device         Family members can control the device       Country/Region       New Zealand         Country/Region       New Zealand       Mobile number or email         Account       Mobile number or email       Mobile number or email         Set as administrators       Image: Comparison of the number of the number or emails       Image: Comparison of the number of the number of th | Profile Pho<br>Family memb<br>Country/Re<br>Account<br>Set as adm                             | to<br>ers can control the devic<br>egion New Zeals<br>Mobile number                                                                           | ee<br>and<br>or email                                                               |
| Family members can control the device Country/Region New Zealand Account Mobile number or email Set as administrator Once added, you can sign in to family with accounts registered with that phone number. The family administrator is granted all access, including removing the entire family. Regular members can only operate senes and devices, they are not allowed to add and remove.                                                                                                    | Family members can control the device Country/Region New Zealand Account Mobile number or email Set as administrator Once added, you can sign in to family with accounts registered with that phone number. The family administrator is granted all access. Including removing the entire family. Regular members can only operate scenes and devices, they are not allowed to add and remove.                                                                                                    | Family memb<br>Country/Re<br>Account<br>Set as adm                                            | egion New Zeala                                                                                                    | e<br>and<br>or email                                                                |
| Country/Region New Zealand Account Mobile number or email Set as administrator Once added, you can sign in to family with accounts registered with that phone number. The family administrator is granted all access, including removing the entire family. Regular members can only operate scenes and devices, they are not allowed to add and remove.                                                                                                    | Country/Region New Zealand Account Mobile number or email Set as administrator Once added, you can sign in to family with accounts registered with that phone number. The family administrator is granted all access, including removing the entire family Regular members can only operate scenes and devices, they are not allowed to add and remove.                                                                                                    | Country/Re<br>Account<br>Set as adm                                                           | egion New Zeala                                                                                                    | and<br>or email                                                                     |
| Account Mobile number or email Set as administrator Once added, you can sign in to family with accounts registered with that phone number. The family administrator is granted all access, including removing the entire family. Regular members can only operate scenes and devices, they are not allowed to add and remove.                                                                                                    | Account Mobile number or email Set as administrator Once added, you can sign in to family with accounts registered with that phone number. The family administrator is granted all access, including removing the entire family. Regular members can only operate scenes and devices, they are not allowed to add and remove.                                                                                                    | Account<br>Set as adm                                                                         | Mobile number                                                                                                    |                                                                                     |
| Set as administrator                                                                                                    | Set as administrator                                                                                                    | Set as adm                                                                                    |                                                                                                    |                                                                                     |
| Once added, you can sign in to family with accounts<br>registered with that phone number. The family<br>administrator is granted all access, including removing<br>the entire family. Regular members can only operate<br>scenes and devices, they are not allowed to add and<br>remove.                                                                                                    | Once added, you can sign in to family with accounts<br>registered with that phone number. The family<br>administrator is granted all access, including removing<br>the entire family. Regular members can only operate<br>scenes and devices, they are not allowed to add and<br>remove.                                                                                                    |                                                                                               | ninistrator                                                                                                    | O                                                                                   |
|                                                                                                    |                                                                                                    | Once added, y<br>registered wit<br>administrator<br>the entire fam<br>scenes and d<br>remove. | you can sign in to family<br>th that phone number. Th<br>is granted all access, in<br>nily. Regular members ca<br>levices, they are not allow | with accounts<br>le family<br>cluding removing<br>in only operate<br>ved to add and |

| <                                                            | Select                           | Device        | Save |  |
|--------------------------------------------------------------|----------------------------------|---------------|------|--|
| Devices under same group can be controlled<br>simultaneously |                                  |               |      |  |
| L                                                            | My Heater<br>Home Master Bedroom |               |      |  |
| l                                                            | My Heater<br>Home Living R       | oom           | 0    |  |
| P                                                            | lease enter th                   | ne group name |      |  |
| My Heater Group                                              |                                  |               |      |  |
| Cancel Save                                                  |                                  |               |      |  |

| <                 | Group Det    | ails              |
|-------------------|--------------|-------------------|
| Basic information | of the group |                   |
| Modify group      | name         | My Heater Group > |
| Group positior    | 1            | >                 |
| Manage Group      | Devices      | >                 |
| Sharing Group     |              | >                 |
| Others            |              |                   |
| Feedback          |              | >                 |
|                   |              |                   |
|                   | Dismiss gr   | oup               |

### How to connect to your Alexa devices

• Download the Goldair App and pair your device.

Note: change the name of the device to an easily identifiable name such as 'Bedroom Fan' or 'Living Room Heater'

Note: Ensure you have downloaded and have configured the Amazon Alexa app. Please see your Alexa device's user manual for instructions.

- On the main page of the Alexa app, click the 'More' icon in the bottom right hand side of the page. Click on 'Skills and Games'
- Click on the search icon in the top right hand corner

Click on the search icon in the top right hand corner

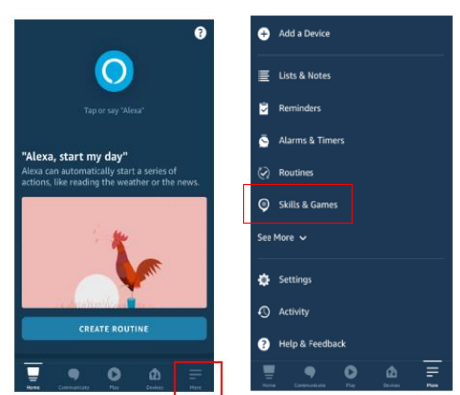

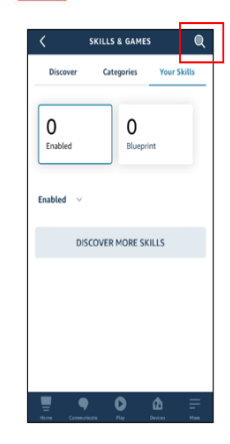

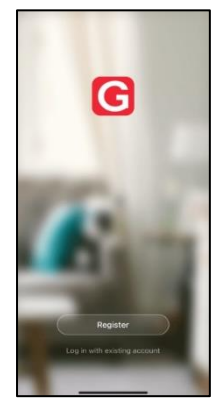

### How to connect to your Alexa devices

9:06 1

• Type 'Goldair' in the search bar and click to proceed.

 Click 'Enable to use' and type your phone number/ email address and password and click 'Link Now'

Click 'Authorise' and go back to the Home screen.
 Your devices will now appear and you can operate using voice control.

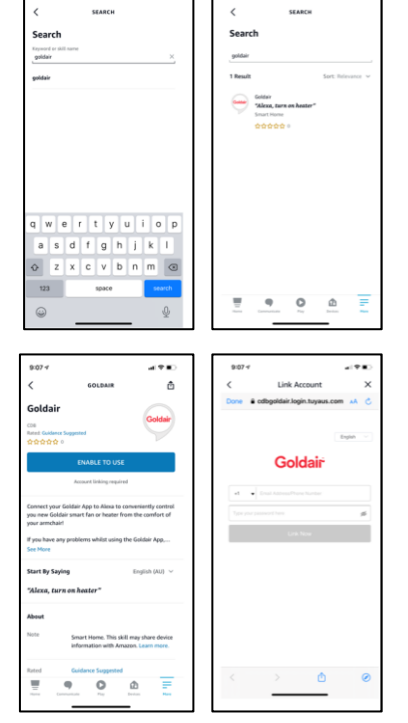

.....

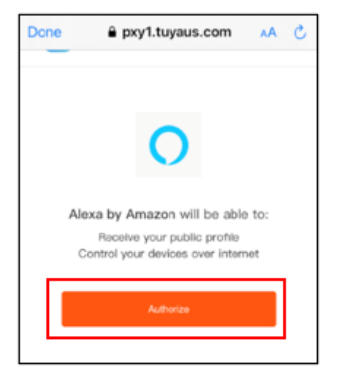

### How to connect to your Alexa devices

#### SUGGESTED VOICE COMMANDS

Note: Amazon and Google are in control of voice control functionality and terminology. Not all functions available via the controller or APP can be controlled via voice command.

Voice control on your device will allow you to turn ON and OFF and adjust the settings. Suggested voice commands to work with your Alexa device are:

Turning ON/OFF Alexa, turn "Device Name" ON Alexa, turn "Device Name" OFF

#### Adjust the settings

Alexa, turn "Device Name" to High (omit High with the desired setting or speed)

### How to connect to your Google Home devices

Follow the below instructions to connect your device to Google Home.

• Download the Goldair App and pair your device.

Note: change the name of the device to an easily identifiable name such as 'Bedroom Fan' or 'Living Room Heater'

Note: Ensure you have downloaded and have configured the Google Home/Assistant apps. Please see your Google device's user manual for instructions.

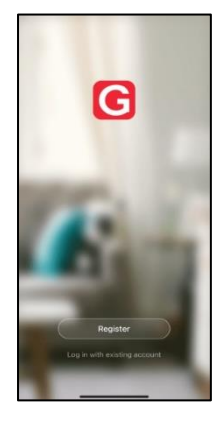

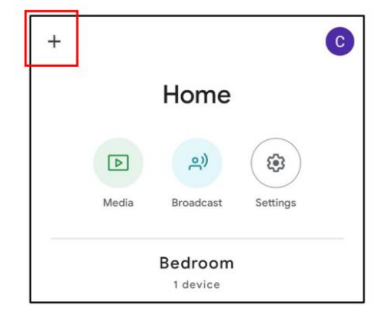

• On the main page of the Google Home app, click the '+' icon in the top left hand side of the page.

Click 'Set up device'

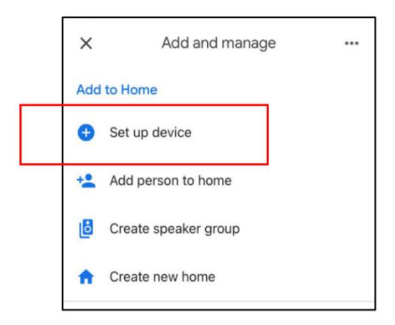

### How to connect to your Google Home devices

Click 'Works with Google'

.

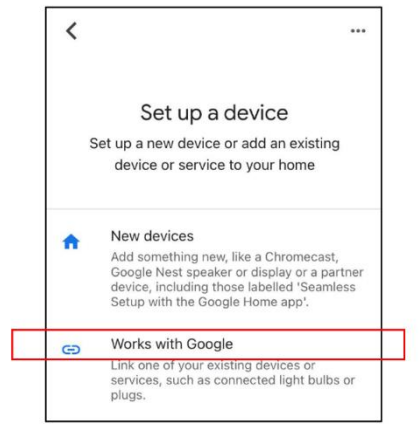

 Type 'Goldair' in the search bar and click to proceed.

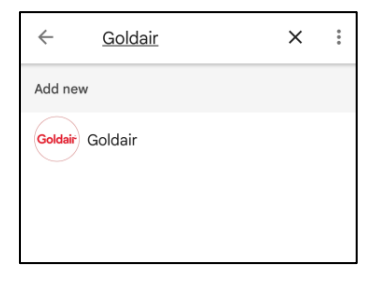

 Type your phone number/ email address and password and click 'Link Now'

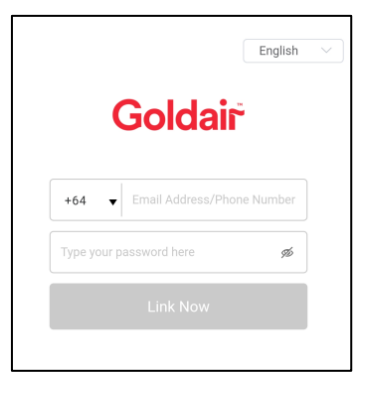

### How to connect to your Google Home devices

• Click Authorise and all devices from your Goldair App will appear on screen.

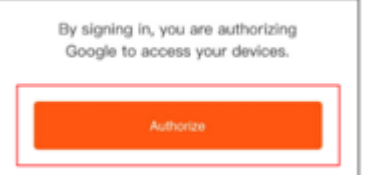

- You have the option to add these to a particular room in your home
- When you go back to the Home screen, your devices will now appear and you can operate using voice control.

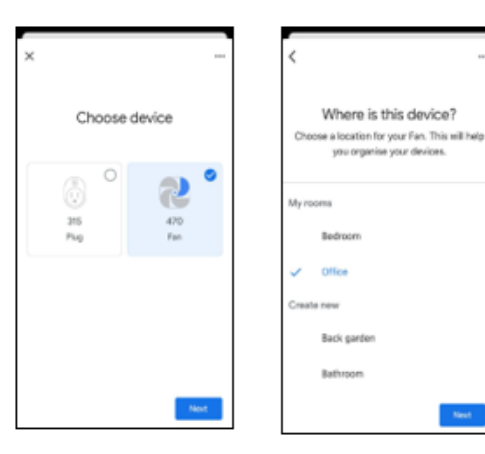

#### SUGGESTED VOICE COMMANDS

## Note: Amazon and Google are in control of voice control functionality and terminology. Not all functions available via the controller or APP can be controlled via voice command.

Voice control on your device will allow you to turn ON and OFF and adjust the settings. Suggested voice commands to work with your Google device are:

#### Turning ON/OFF

Ok Google, turn "Device Name" ON Ok Google, turn "Device Name" OFF

#### Adjust the settings

Ok Google, turn "Device Name" to High (omit High with the desired setting or speed)

## Goldair PLATINUM

### CDB 💋 Goldair

New Zealand PO Box 100707, North Shore Mail Centre Auckland, 0745 www.goldair.co.nz

Australia PO Box 574, South Morang, Victoria, 3752 www.goldair.com.au